## STUDENT TIME ENTRY SELF SERVICE INSTRUCTIONS Sign into MyGustavus – USE THIS LINK <u>my.gustavus.edu</u>

### SELECT EMPLOYEE

| MyGustavus<br>Ter                                                                                                    | A speed (+ Sign out )                                                                                       |
|----------------------------------------------------------------------------------------------------|----------------------------------------------------------------------------------------------------|
| Hello, Welcome to Colleague Self-Service!<br>Others a classify to get sorted                                               |                                                                                                    |
| Notifications                                                                                                    |                                                                                                    |
| Tim Distan                                                                                                    | 24                                                                                                    |
| Optimisers Required     Device any Science Stroky your instruction that require your activ                                 | en ven kount soomers                                                                                        |
| Shadent Finance     Inter partice interpretations and bias as appreciations                                                | Financial Aid     Here you call acres fromcal as data, toms, etc.                                           |
| Tax Information<br>Here you die duringe your closent for e-belivery of tax information                                     | Banking information<br>Here you can draw and updone your banking internation                                |
| Employed<br>Here the conversion to their conversion examining scatterer to basing internation, thread to and kine basiness | Student Planning.<br>Here you die serch for municipale your tenss and tabelue & register your mune senters. |

#### SELECT TIME ENTRY

| MyGustavus                                                                                 | A down (+ sign out () Help                            |
|--------------------------------------------------------------------------------------------|-------------------------------------------------------|
| Ensineerst Ensineer Inscore Domme                                                          |                                                       |
| Welcome to Colleague Employee Self-Service!                                                |                                                       |
| Banking Information                                                                        | Ime Entry<br>America Cin Ni out your lowcards.        |
| Time History (Supervisor)<br>mere you dan view paid the data for the people you supervise. | Position History mere pay Law life of your positions. |

#### SELECT THE WEEK TO ENTER TIME

| 08/01/2021 - 08/06/2021<br>Due by: 9/1/2021 11:59 PM<br>Total: 0.00 Hours | Federal | > |
|---------------------------------------------------------------------------|---------|---|
| 08/07/2021 - 08/13/2021<br>Due by: 9/1/2021 11:59 PM<br>Total: 0.00 Hours | Federal | > |
| 08/14/2021 - 08/20/2021<br>Due by: 9/1/2021 11:59 PM<br>Total: 0.00 Hours | Federal | > |

# SELECT AND USE THE DROP DOWN BOX TO ENTER TIME TO THE NEAREST QUARTER HOUR – SEE BELOW

• **ROUND MINUTES TO THE NEAREST QUARTER HOUR.** 7 minutes is the cut off on whether or not to round up or down. Use this as a guide:

| Actual Minutes           | Round to: |
|--------------------------|-----------|
| 00 thru 07 past the hour | 00        |
| 08 thru 22               | 15        |
| 23 thru 37               | 30        |
| 38 thru 52               | 45        |
| 53 thru 59               | 1         |
|                          |           |

| MyGustavus<br>statety Test                                           |            |          |                       |                                                                                                    |           |          | La dpaul (구 s | Sign out 🕐 Help |
|----------------------------------------------------------------------|------------|----------|-----------------------|----------------------------------------------------------------------------------------------------|-----------|----------|---------------|-----------------|
| overset · Employee · Time Entry                                      |            |          |                       |                                                                                                    |           |          |               |                 |
| y Period 08/01/2021 -<br>Time Steels                                 | 08/31/2021 |          |                       |                                                                                                    |           |          |               |                 |
| Week 08/01/2021 - 08/06<br>1.00 Total Hours                          | 2023       |          |                       |                                                                                                    |           |          |               | Saved just now  |
| 1396INSTWS + Institutional<br>Philips juries C + Land Center<br>1.80 |            |          |                       |                                                                                                    |           |          |               |                 |
| Earn Type                                                            | Sat 7/31   | Sin 8/1  | Mon 8/2.              | Tue 8/3                                                                                                    | Wed 8/4   | Thu 85   | Pi 8/6        | Total           |
| Student Employment                                                   | UA DOCC    | DESC AM  | 10:30 AM              | 10:00 AM                                                                                                    | OCOC AN   | OCOD AN  | OE 10 AM      |                 |
|                                                                      |            | 1.0      | 1                     |                                                                                                    |           |          | (             |                 |
|                                                                      | OLIDO AM   | -0000 AM | 11:30 AM              | 00:00 MM (00:00                                                                                                    | QUICE AND | 00:50 AM | 00:00 AM      |                 |
|                                                                      | COURT AM   | -CEDO AM | +                     | 245 AM (15 mm)<br>1260 AM (Drime)<br>1261 AM (Drime)                                                                          | (100 Am   | CESO AM  | QC 30 AM      |                 |
| Position Total Hours:                                                | 0000 AM    | -0200 AM | 11:30 AM<br>+<br>1.0L | 0000 AM (15 mice)<br>1020 AM (15 mice)<br>1020 AM (15 mice)<br>10215 AM (11 mice)<br>10230 AM (30 mice)<br>10245 AM (45 mice) | 0.02      | OCCO AM  | 00.00 AM      |                 |

Enter your time after each shift to ensure accuracy and proper pay. SUBMIT ALL WEEKS TOGETHER AT THE END OF EACH MONTH!